衡水学院校园一卡通除了使用一卡通卡片外,用手机 APP 也可实现所有 校园一卡通功能,现将新版校园一卡通使用说明介绍如下:

## 一、下载 APP

手机应用市场下载【易校园】APP 或用扫码下载【易校园】APP 或用扫码下载【易校园】APP

## 二、绑定、激活校园卡

1、绑定:进入易校园下方第2个模块-校园卡校园卡搜索选择衡水学院,输入

还未绑卡,请前往绑卡 >>> 姓名和学(工)号进行电子校园卡绑定 。注意: 姓名为两个字的,有的需要在姓和名中间加一个或者两个"空格"。

2、激活:点击首页上方的付款码 供款 模块,输入校园卡的密码,默认为身份证后6位,X以0代替,进行校园卡激活,建议激活后修改密码。如果忘记密码,或者输入密码不正确,请联系卡务中心重置为默认密码。

# 三、充值

1、现金充值:一餐厅有一台自助现金充值机,按照提示即可完成充值,充值
面额为100元,其他面额不支持。

2、易校园 APP 充值: 绑定易校园 APP 电子校园卡后, 可在首页充值模块 充值 按照提示进行充值, 可输入 1000 以内任意金额充值。

#### 四、消费

1、卡消费:所有的终端均支持校园卡,将卡片贴近刷卡区,即可完成消费。

2、手机二维码消费:点击易校园首页上方的付款码 模块,在消费机的扫

码区扫码即可。

## 五、生活用水

1、开水房打饮用水,支持校园卡和扫码两种方式,打水免费。

a、在水控机上插入校园卡,按"开始"键出水,按"停止"键停止。

BA

b、点击易校园 APP"生活用水" <sup>生活用水</sup>模块内的"扫码用水"按钮,扫水控机上的二维码,按"开始"键出水,按"停止"键停止。

2、公共洗浴,支持校园卡和用水码两种方式,实时计费。

a、在浴室的水控机上插入校园卡,按"开始"键出水,按"暂停"键暂停,按"停止"键停止。

b、点击易校园 APP"生活用水"模块内的"用水码"按钮,获取6位数字的 "用水码",记住"用水码"在浴室水控机上输入该码,按"#"键确认。注 意:请按"暂停"键暂停出水,如果按"停止"键,系统即认为洗浴结束, 再出水需重新输入用水码,每码可输三次。

### 六、其他功能

在易校园 APP 中还有交易明细、卡挂失、卡解挂、修改密码等等功能,按照 APP 中的提示操作即可。

咨询一卡通问题,可拨打卡务中心电话: 6016799。

现代教育技术管理中心

#### 2023年9月5日